## Password Change Procedure

- 1. Managing Passwords
  - ① The initial password is valid for 2 months. Change your password as soon as possible.
  - ② The changed password is valid for 1 year.
  - ③ The password change history is saved for up to three generations, so you cannot use the same password as the previous time.
  - (4) Do not reuse your SAGA University password on external sites such as hotels and Internet cafes.
- 2. Changing a password

To change your password from off-campus, you will need an email address for one-time password. Click "Password Change (reset) User Information Confirmation" on CNC website (https://www.cc.saga-u.ac.jp/).

| SAGA UNIVERSITY<br>COMPUTER AND NETWORK CENTER          |             | Site Map Co | opyright FAQ Nabeshim | a Area Google 提供 | Q JP EN             |
|---------------------------------------------------------|-------------|-------------|-----------------------|------------------|---------------------|
|                                                         | НОМЕ        | About CNC   | Guide to Using CNC    | To All Students  | ⊖ Single<br>Sign On |
|                                                         |             |             |                       |                  |                     |
| 台                                                       |             |             |                       |                  |                     |
| Password change(reset)<br>User Information Confirmation |             |             |                       |                  |                     |
|                                                         |             |             |                       |                  |                     |
| lick [Click here]                                       |             |             |                       |                  |                     |
| Password Change Config                                  | mation Of I | lser Info   | rmation               |                  |                     |

| Click here 🖉 for Password Change/User Information Confirmation                                                           |
|----------------------------------------------------------------------------------------------------|
| Note: To log in to the above page from off-campus, you need to have an email address registered for a one-time password. |
| You can check if you have registered an email address for one-time passwords by logging in to the above page.            |

When the Single Sign-On Login Authentication screen appears, enter your user ID and password.

| www.saga UNIVERSITY<br>国立大学法人佐賀大学                                                                      |  |
|----------------------------------------------------------------------------------------------------|--|
| 佐賀大学<br>シングルサインオン ログイン認証<br>Saga University<br>Single Sign-On Login Authentication<br>ユーザーID(User ID): |  |
| パスワード(Password):                                                                                       |  |
| ログイン (Login)                                                                                           |  |

When your "User information reference" screen appears, click [Change your Password].

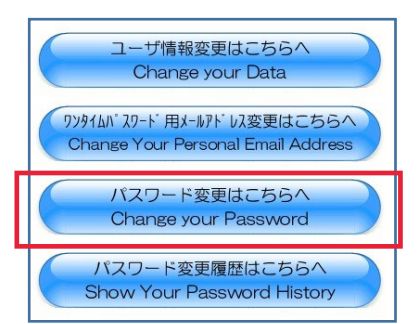

When the "How to change your login password" screen appears, click"Go to the Password Change Page".

| L. 1 | 新パスワードの文字数は 8 文字以上 2 0 文字以下であること。<br>The new password must have eight to twenty letters.                                                                                                    |
|------|----------------------------------------------------------------------------------------------------|
| 2.   | 耐化スワードには数字とアルファベットの大文字、小文字と記号以外は使えません。<br>The letters for password are Arabic numerics (0-9), lower and upper English<br>alphabets (a-z, A-2), and the following symbols are available in passwords.<br>! @ # \$ % ~ & * _ + = [] { } ( ) ] : ; . ? / ~ |
| 3. F | 新パスワードは1文字以上の英字大文字と1文字以上の英字小文字と1文字以上の数<br>字を含むこと。<br>Passwords must contain lowercases, uppercases and numerics.                                                                                                    |
| ŧ.   | 新パスワードはユーザ名を反転させたものでないこと。<br>Passwords must not be a string which is the reverse order of your username.                                                                                                    |
| 5.   | ちいパスワードの並び順だけを変更したものでないこと。<br>The new password must NOT be a different order of your previous one.                                                                                                    |
| 5. 1 | 新しいパスワードと古いパスワードは3文字以上進っていること。<br>The new password must be different more than three letters from the<br>previous one.                                                                                                    |

When the "User Change Password" screen appears, enter the "Current Password" in the "Current Password" field. Enter your new password and confirm it again, then click [Change Password] at the bottom of the screen.

| 学内使用名                                             | Localda antes i |                                                                                                    |
|---------------------------------------------------|-----------------|----------------------------------------------------------------------------------------------------|
| センターID                                            |                 |                                                                                                    |
| 現在のパスワード<br>Current password                      |                 |                                                                                                    |
| 新パスワード<br>New password                            |                 | 数字及びアルファベットの大文字、小文字、及び<br>下記の記号以外は使用できません。<br>(Use only numeric numbers and English lowe<br>r and upper letters and the following characte<br>rs.) |
| 新パスワード(確認用)<br>New password (for<br>confirmation) |                 | 上段の内容をカット&ペーストした場合はエラー<br>になります<br>(It should be error if you just cut and paste t<br>he upper password.                                           |

## ■注意事項

- パスワード変更には約3~5分かかります。 The process for changing password takes about 3 5 minutes.
   新パスワードは8文字以上20文字以下で入力してください。

- (2) 新バスワードは6 スキルエ20スキル (CAD) C/L20%
   Please type in password at least 8 characters and less than 20 characters.
   (3) 新バスワードと現在のバスワードは3 文字以上変更してください。 The new password must be different from the previous one more than 3 letters.
   (4) 新バスワードには数字とアルファベットの大文字、小文字、及び下記の記号以外使用できません。 Use only numeric number [0-9] and English alphabet [a-2] [A-2] and the following sign for the new pass
- (5) 新パスワードには全角文字は使用できません。
   (6) 新パスワードには下記の文字を含めてください。

- NP (1) Field a loos 1 aloos 1 aloos
- ・数字:1文字以上 (Number 1 or more characters)

| 使用可能な記号一覧 (Available special characters list) |                                                |                                                                                                    |           |                      |   |        |            |   |               |                   |
|-----------------------------------------------|------------------------------------------------|----------------------------------------------------------------------------------------------------|-----------|----------------------|---|--------|------------|---|---------------|-------------------|
|                                               | l                                              | エクスクラ<br>ヨンマーク                                                                                                    | ラメーシ<br>7 | exclamatio<br>n mark | - | アンダーバー | underscore | I | パイプライン        | vertical bar      |
|                                               | @                                              | <ul> <li>アットマーク</li> <li>井げた</li> <li>ドル記号</li> <li>パーセント</li> <li>カレット</li> <li>アンパサンド</li> <li>アステリスク</li> </ul> |           | at sign              | + | プラス    | plus sign  | : | עם⊂           | colon             |
|                                               | #                                              |                                                                                                    |           | numerical s<br>ign   | = | イコール   | equal      | ; | セミコロン         | semicolon         |
|                                               | \$                                             |                                                                                                    |           | dollars sign         | Ι | 左大括弧   | bracket    | • | ピリオド          | period            |
|                                               | %                                              |                                                                                                    |           | percent              | ] | 右大括弧   | bracket    | ? | クエスチョンマー<br>ク | question m<br>ark |
|                                               | ^                                              |                                                                                                    |           | caret                | { | 左中括弧   | brace      | 1 | スラッシュ         | slash             |
|                                               | &                                              |                                                                                                    |           | ampersand            | } | 右中括弧   | brace      | ~ | チルダ           | tilde             |
|                                               | *                                              |                                                                                                    |           | asterisk             | ( | 左小括弧   | paren      |   |               |                   |
|                                               | -                                              | ハイフン                                                                                                    |           | hyphen               | ) | 右小括弧   | paren      |   |               |                   |
|                                               | バスワード変更(Change Password) (フリア(Clear)) 戻る(Back) |                                                                                                    |           |                      |   |        |            |   |               |                   |
|                                               |                                                |                                                                                                    |           |                      |   |        |            |   |               |                   |